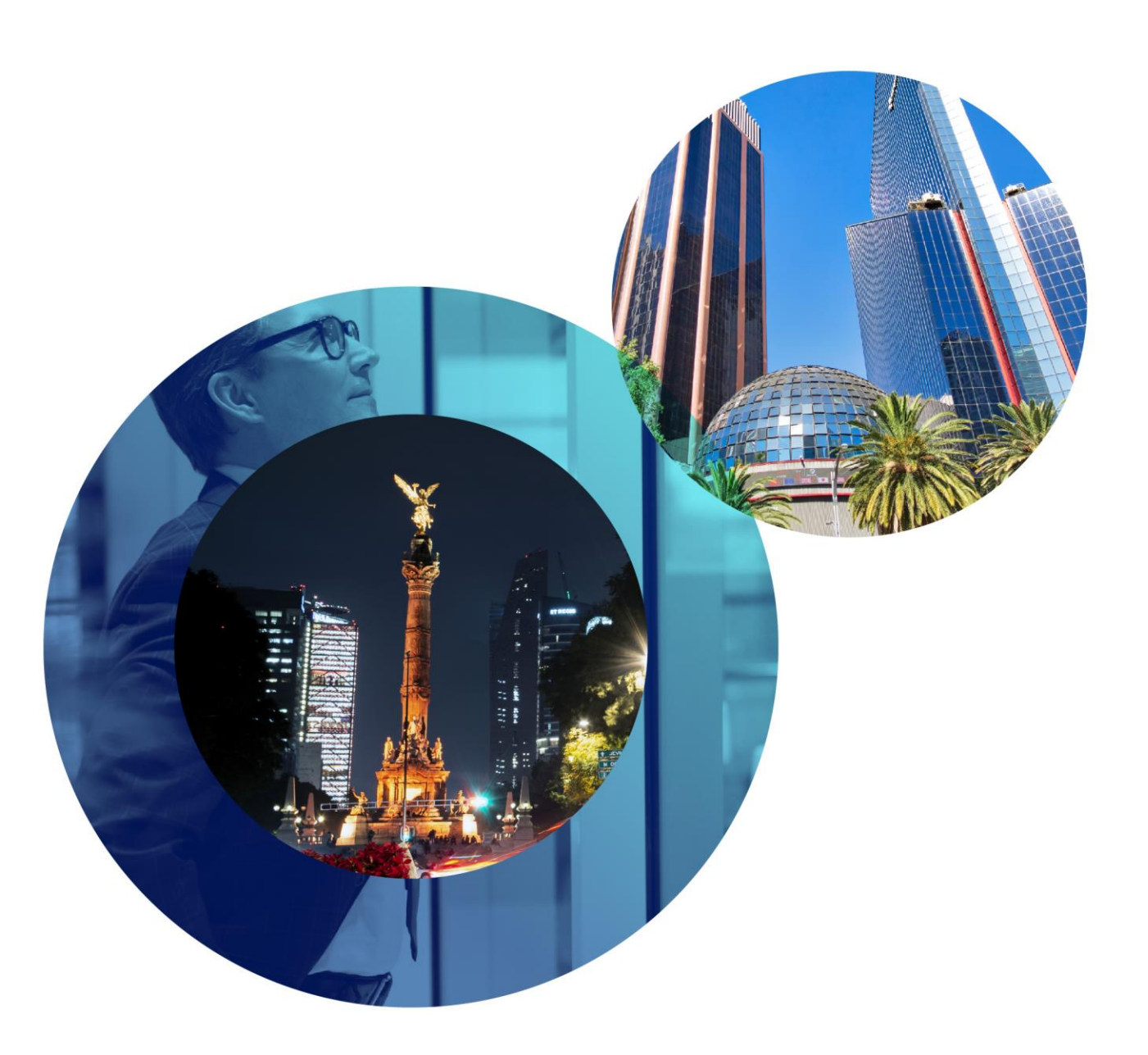

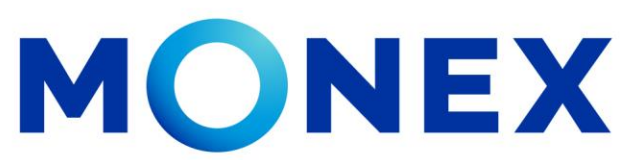

Mantente ágil

## Transferencias SPID

## **Cash Management.**

Transferencias SPID a través de Banca Digital.

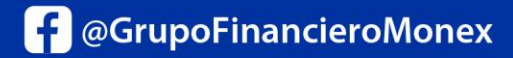

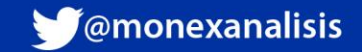

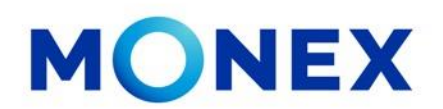

Ingrese al portal <u>www.monex.com.mx</u> preferentemente a través de **Internet Explorer o Chrome.** 

- 1. De clic en **BANCA DIGITAL.**
- 2. El sistema mostrará la pantalla **Sistema de Autenticación**, coloque primero su **Usuario** y posteriormente su **Contraseña**, después de clic en **ENVIAR**.

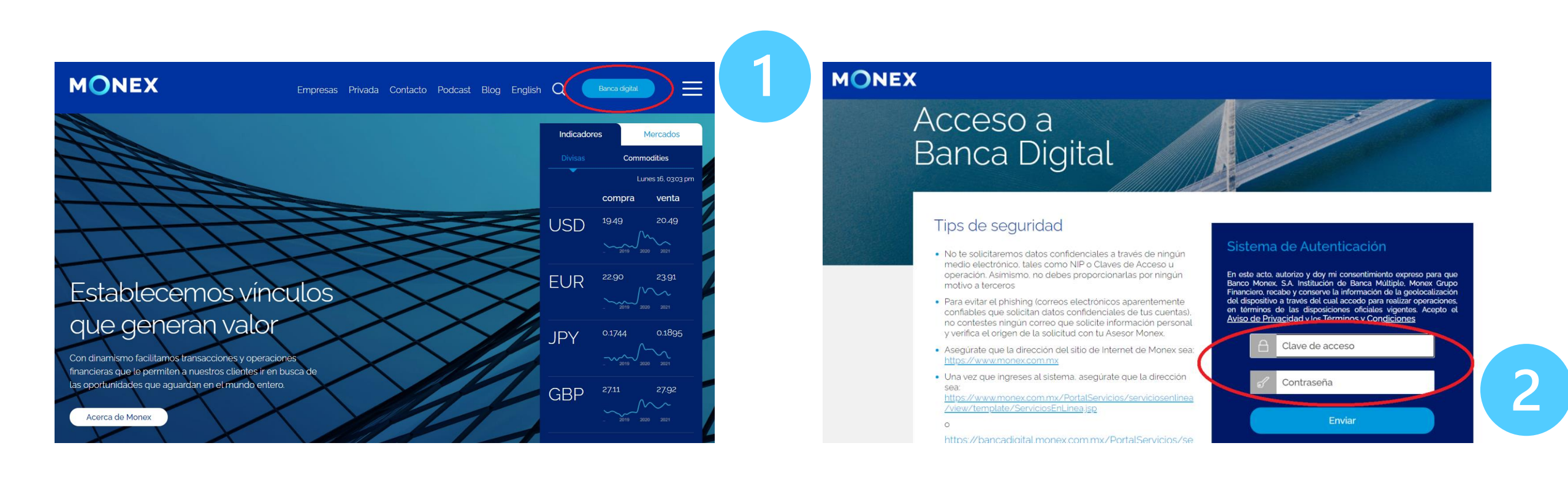

#### cashmanagement@monex.com.mx

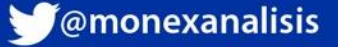

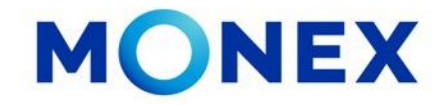

1. El sistema le solicitará la Clave que muestra su **Token**.

2.De clic en Enviar.

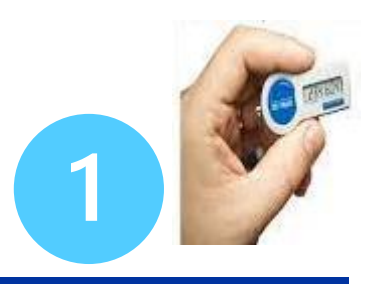

MONEX

#### Acceso a Banca Digital

#### Tips de seguridad

- No te solicitaremos datos confidenciales a través de ningún medio electrónico, tales como NIP o Claves de Acceso u operación, Asimismo, no debes proporcionarlas por ningún motivo a terceros
- Para evitar el phishing (correos electrónicos aparentemente confiables que solicitan datos confidenciales de tus cuentas), no contestes ningún correo que solicite información personal y verifica el origen de la solicitud con tu Asesor Monex.
- Asegúrate que la dirección del sitio de Internet de Monex sea: <u>https://www.monex.com.mx</u>

 Una vez que ingreses al sistema, asegúrate que la dirección sea: <u>https://www.monex.com.mx/PortalServicios/serviciosentinea</u> /view/thmplate/ServiciosEntinea.icp

| grosa la clave que muestra el token para confirmar | <b>1IRIAM</b><br>ACLAVEDELEXITO | Cancelación de Token      |
|----------------------------------------------------|---------------------------------|---------------------------|
| A Clave                                            | gresa la clave que muestra      | a el token para confirmar |
|                                                    | A Clave                         |                           |
|                                                    |                                 |                           |

El sistema muestra el escritorio de la sesión, hay que seleccionar el número de contrato en el que desea operar:

Dar clic sobre el número de contrato para ingresar:

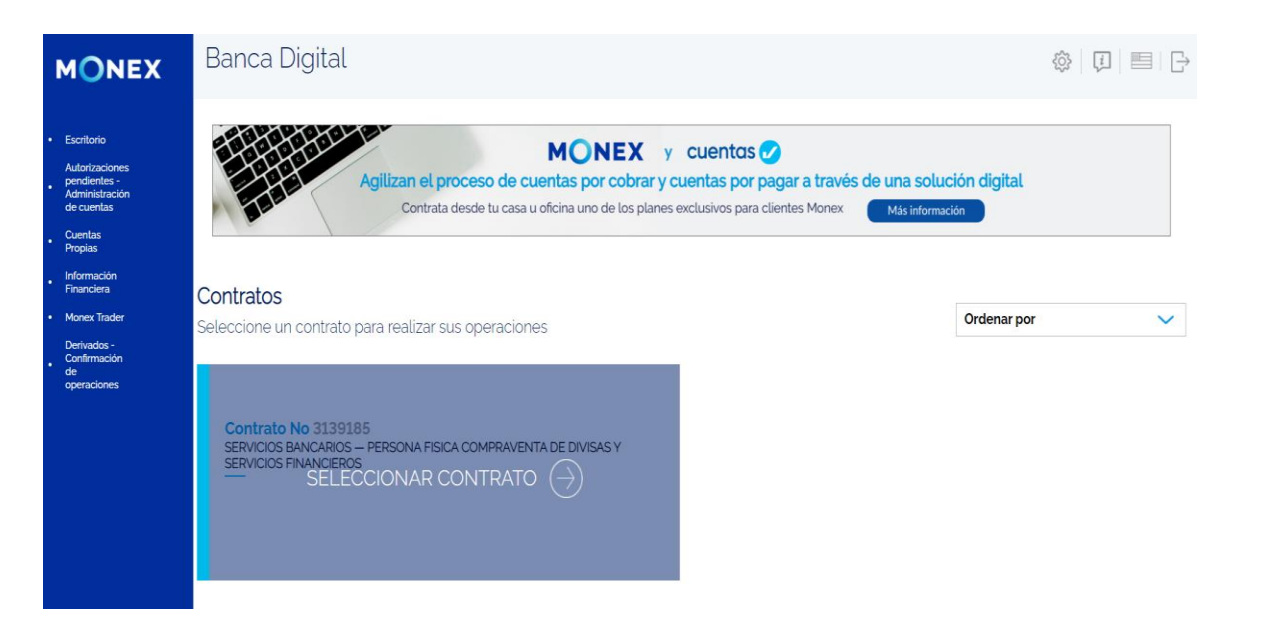

#### cashmanagement@monex.com.mx

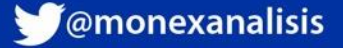

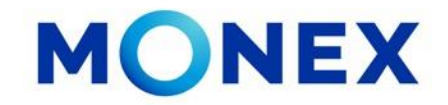

- 1. Al ingresar a la banca de clic en Pago de Servicios y Transferencias
- 2. Después seleccione Transferencias SPID.

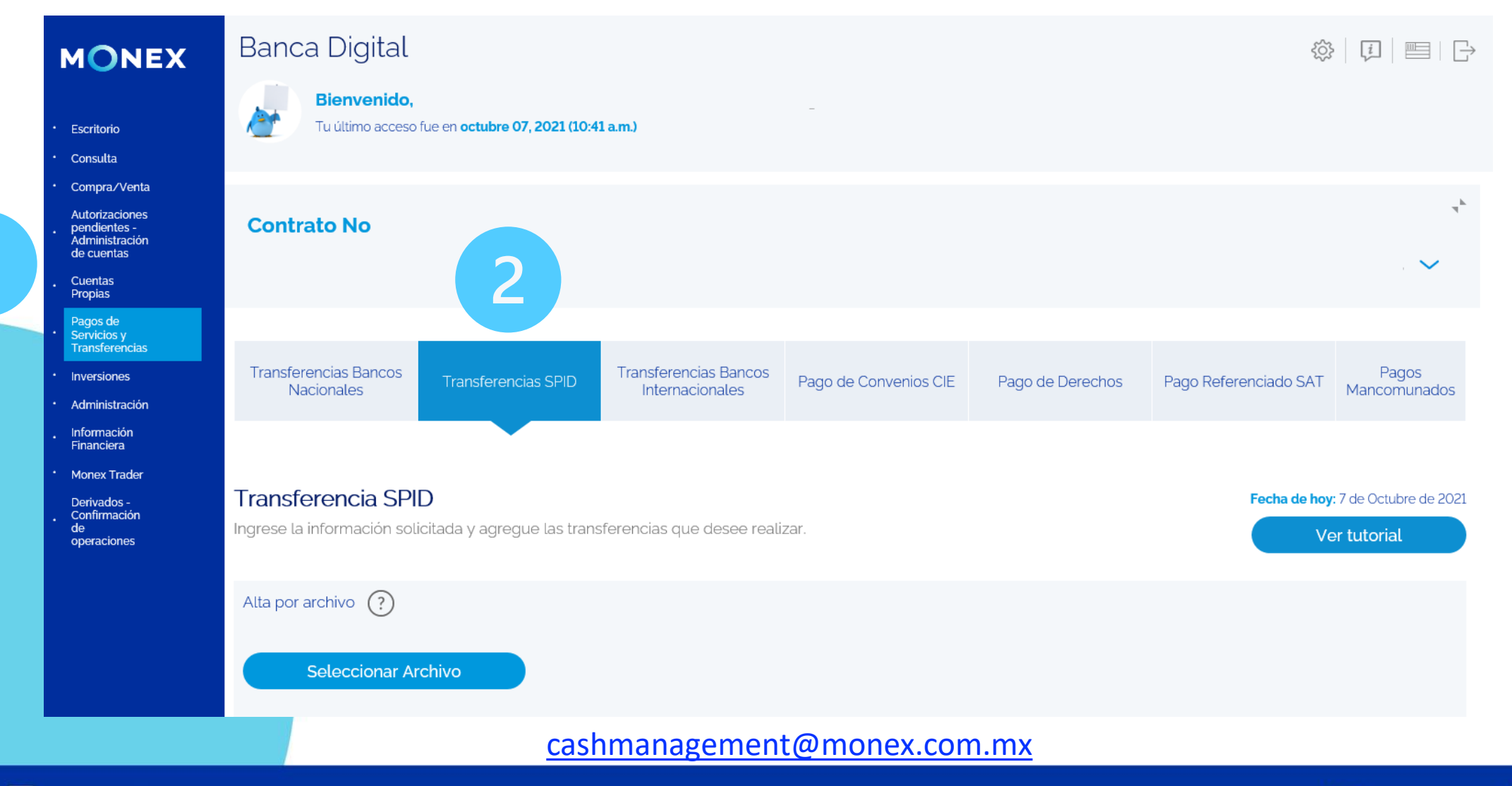

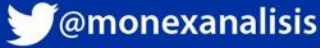

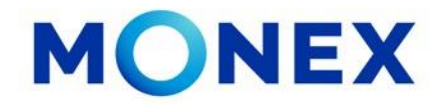

#### **Transferencia Individual**

- 1. Ingrese la información para el pago:
  - Puede seleccionar la fecha de aplicación de la transferencia, puede ser mismo día o programada.
  - En Beneficiario basta con teclear las 4 primeras letras del nombre y el sistema muestra los destinatarios para seleccionar.
  - Capture el importe.
  - Elija el Tipo de Operación. Se muestran las opciones en el combo.
  - Ingrese el Concepto de pago (hasta 40 caracteres alfanuméricos) y Referencia numérica (2 a 7 caracteres)
- 2. Una vez capturada toda la información de clic en Agregar.

| MONEX                                                                          | Banca Digital                   |               | 1 🖉                                | \$\$   ↓   ■   →                                      |
|--------------------------------------------------------------------------------|---------------------------------|---------------|------------------------------------|-------------------------------------------------------|
| • Escritorio                                                                   | Transferencia Individual        |               |                                    |                                                       |
| • Consulta                                                                     | Fecha de operación:             | Beneficiario: | Importe:                           | Tipo de operación:                                    |
| Compra/Venta     Autorizaciones pendientes     - Administración de     cuentas | Oct 07, 2021                    |               | \$                                 |                                                       |
| Cuentas Propias                                                                | Divisa de Comisión:             | Comisión:     | IVA:                               | Total:                                                |
| Pagos de Servicios y<br>Transferencias                                         |                                 | \$            | \$                                 | \$                                                    |
| Inversiones                                                                    |                                 |               |                                    | Importe + Comisión + IVA                              |
| Administración     Información Einanciera                                      |                                 |               |                                    |                                                       |
| Monex Trader                                                                   | Concepto de pago (obligatorio): |               | Referencia numérica (obligatorio): | Correo electrónico para notificar pago<br>(opcional): |
| . Derivados - Confirmación<br>de operaciones                                   |                                 |               |                                    |                                                       |
|                                                                                |                                 |               |                                    |                                                       |
|                                                                                |                                 |               | RFC (obligatorio):                 | IVA:                                                  |
|                                                                                | Deseo comprobante fiscal        |               |                                    | 0.00                                                  |
|                                                                                |                                 |               |                                    |                                                       |
|                                                                                |                                 | Saldo dispon  | ible USD: \$ .00                   |                                                       |
|                                                                                |                                 | Borrar        | Agregar 2                          |                                                       |
|                                                                                |                                 | cashmanagemer | it@monex.com.mx                    |                                                       |

**f**@GrupoFinanciero<u>Monex</u>

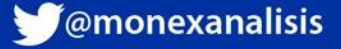

- 1. Se mostrará el detalle de la operación antes de enviarla, si todo esta correcto de clic en **Aceptar**
- 2. En caso contrario, existe la opción de eliminar el registro dando clic en el icono 🔀

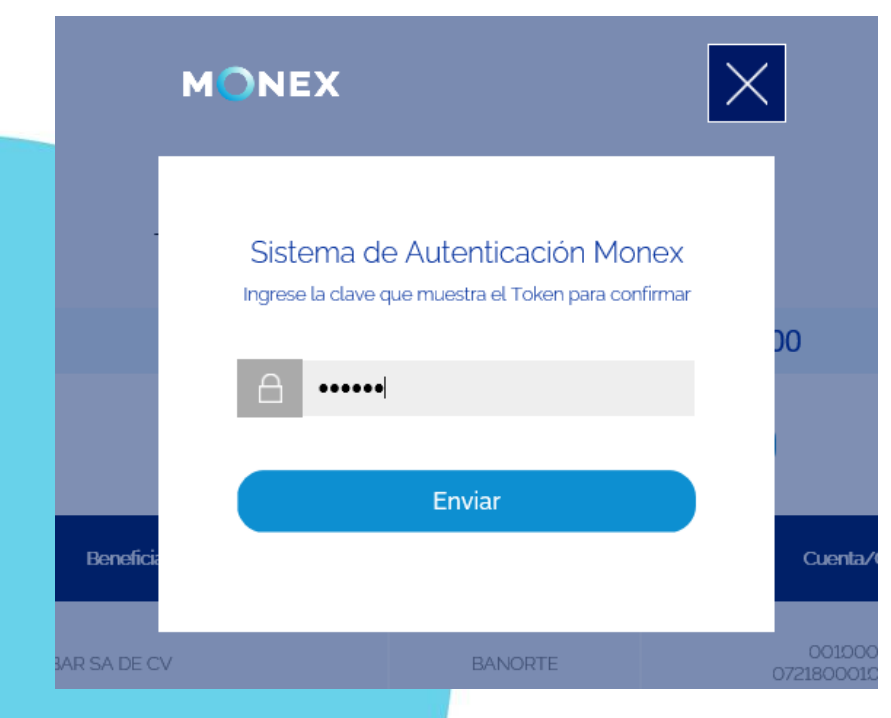

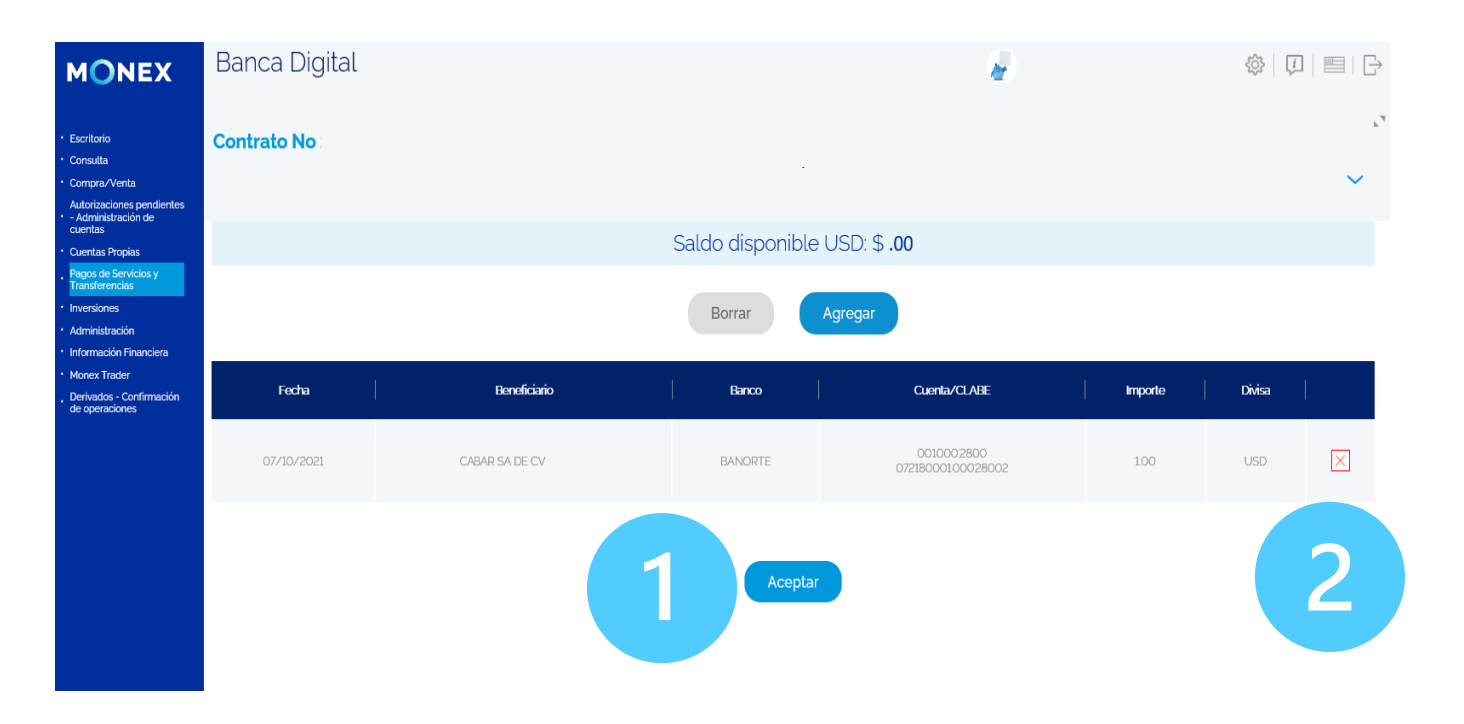

Al dar clic en Aceptar, deberá ingresar la clave del token para terminar la operación. De clic en **Enviar** 

#### cashmanagement@monex.com.mx

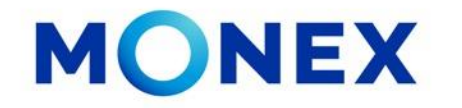

**f**@GrupoFinancieroMonex

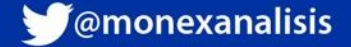

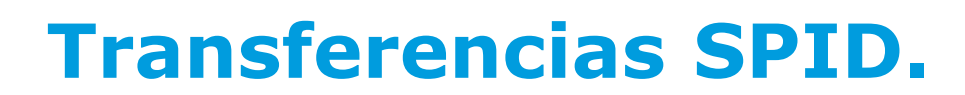

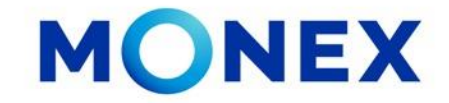

Se mostrará la siguiente pantalla con el mensaje de Solicitud recibida, confirmando el importe enviado y la opción de imprimir el comprobante. Podrá consultar el pago realizado desde el modulo de Consultas\_ Movimientos y podrá recuperar el comprobante en PDF.

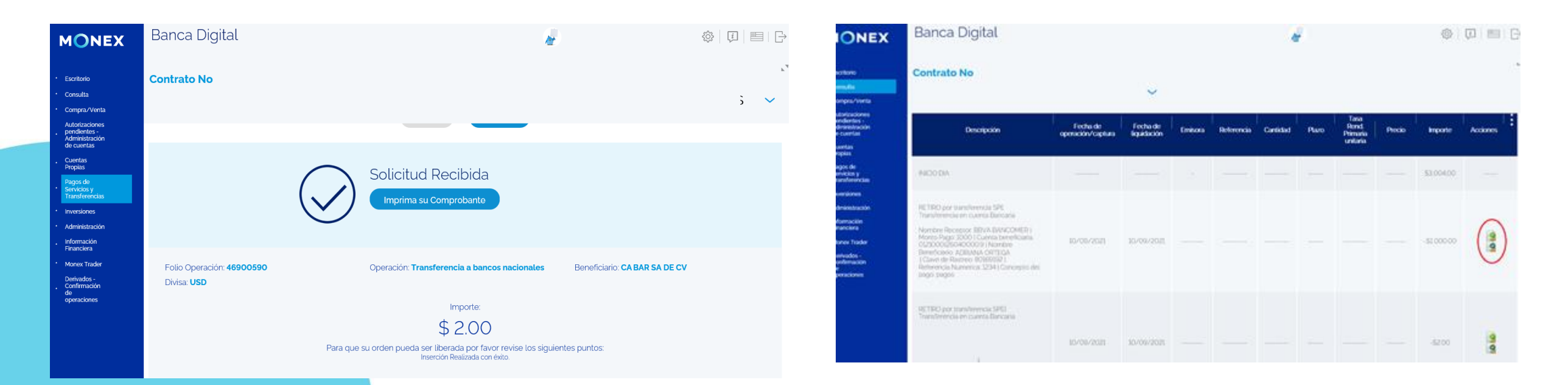

#### cashmanagement@monex.com.mx

f @GrupoFinancieroMonex

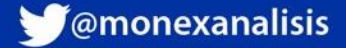

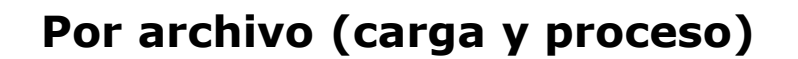

1. De clic en Seleccionar Archivo.

2. Ingrese la clave del token y de clic en **Enviar**:

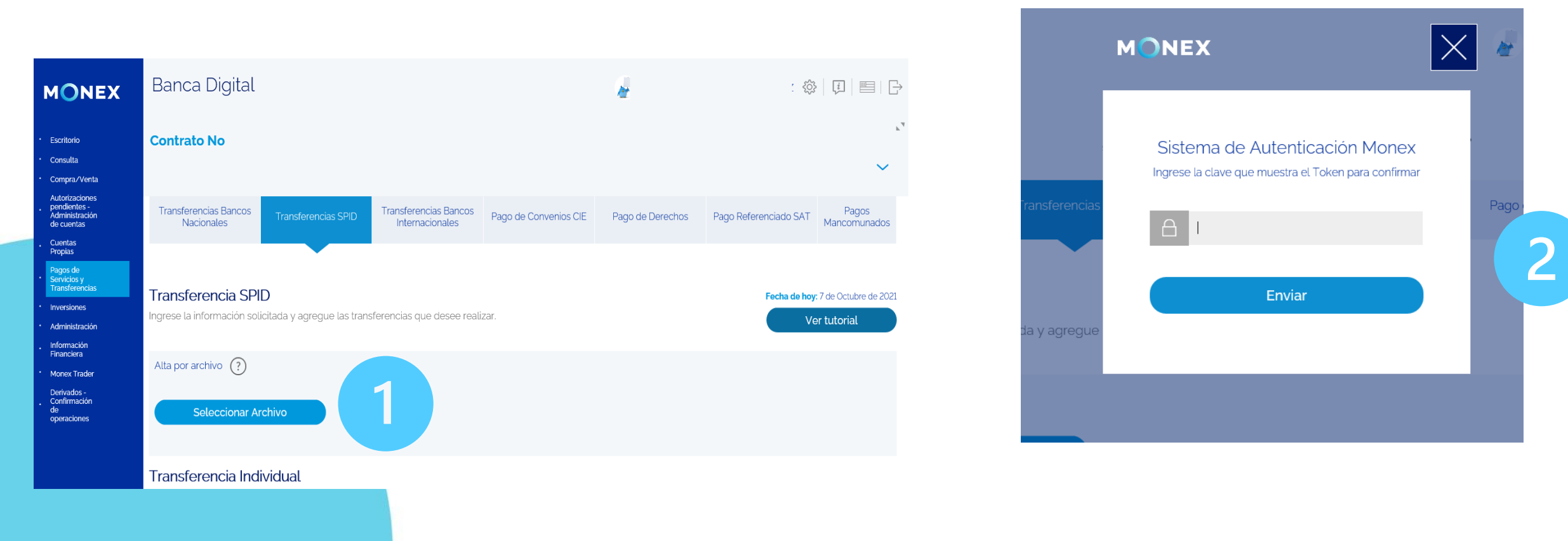

#### cashmanagement@monex.com.mx

monex.com.mx

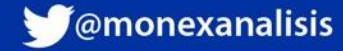

MONEX

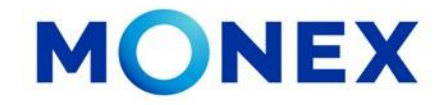

- 1. De clic en **Examinar**, para que le muestre la carpeta de archivos.
- 2. Seleccione el archivo
- 3. De clic en **Abrir**.

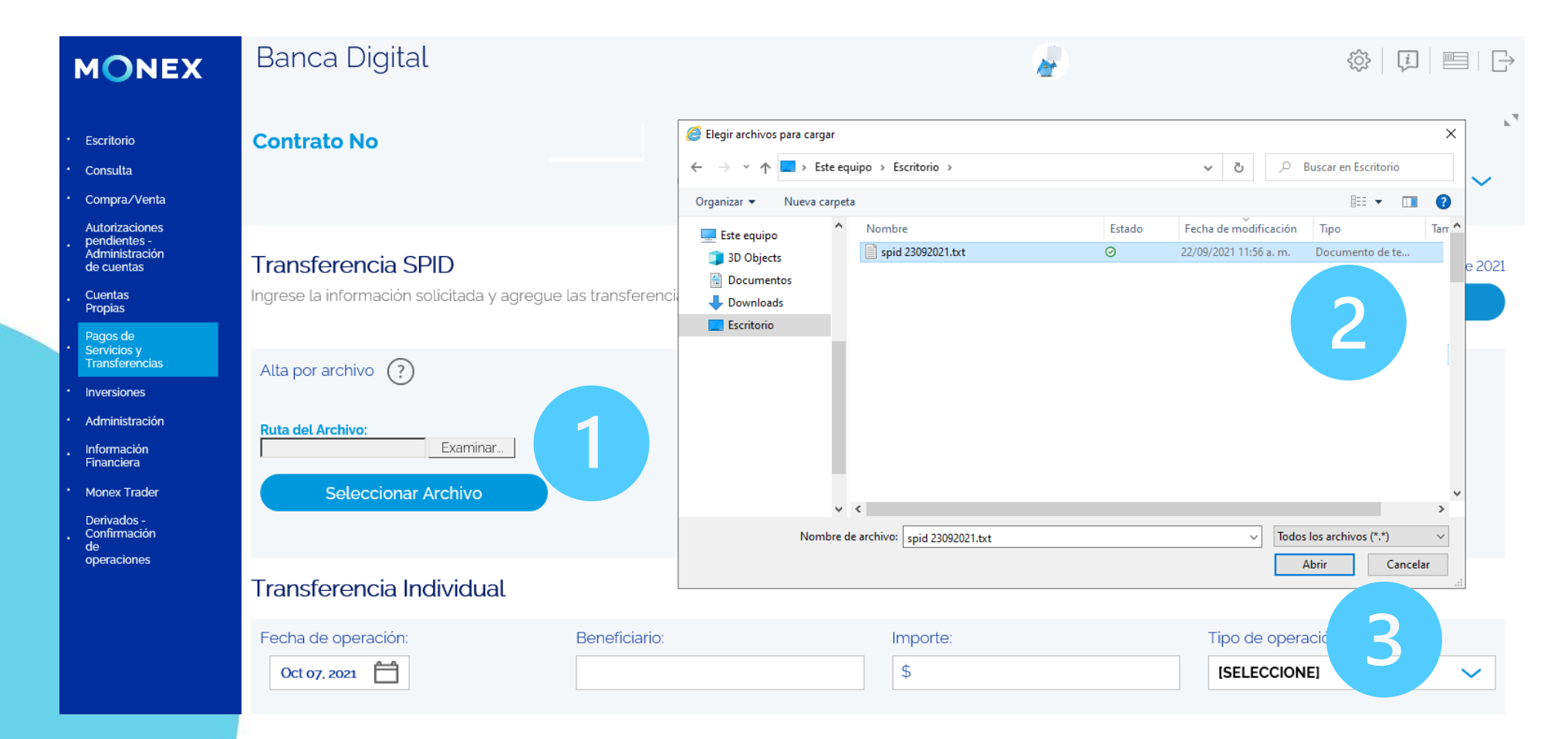

#### cashmanagement@monex.com.mx

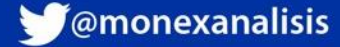

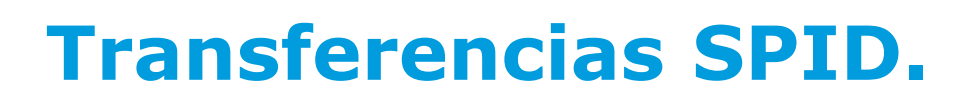

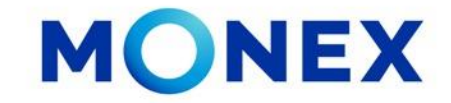

4. De clic en Subir Archivo

Una vez que se realizó adecuadamente la carga del archivo, se mostrará la siguiente pantalla de confirmación.

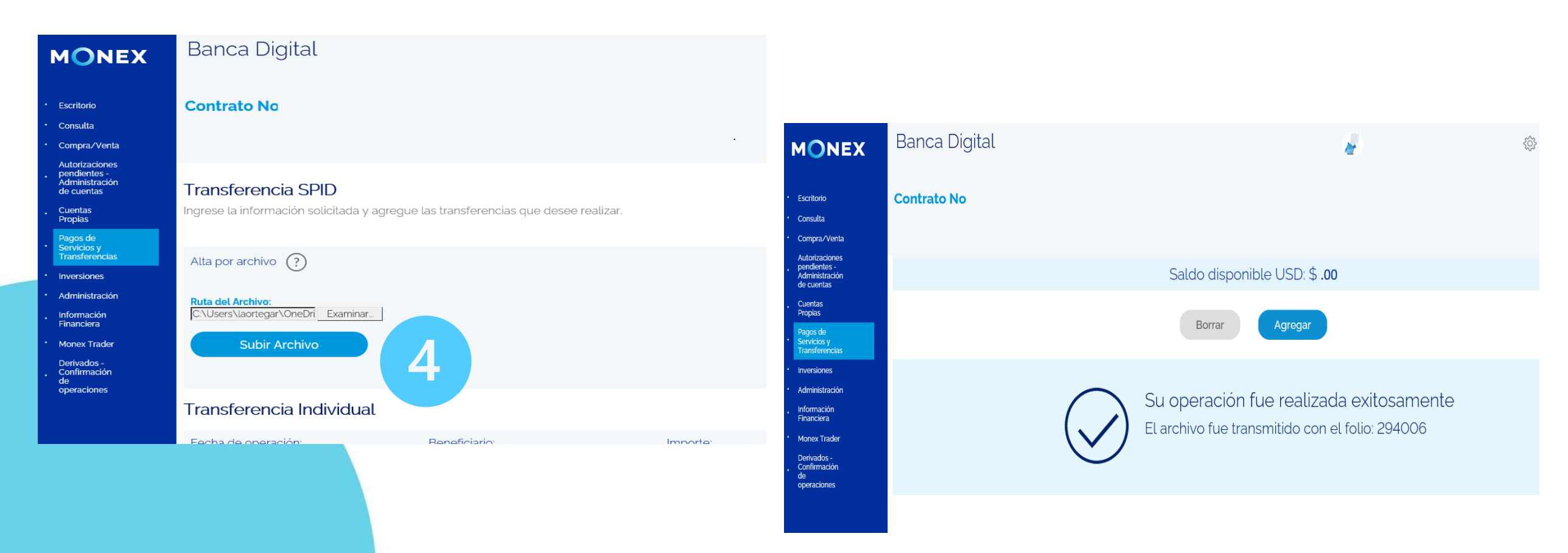

#### cashmanagement@monex.com.mx

**f**@GrupoFinancieroMonex

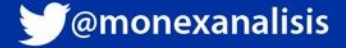

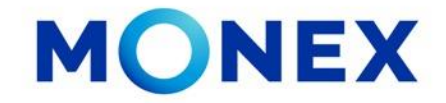

#### Procesar el archivo.

Una vez que subió el archivo, deberá revisarlo y procesarlo para que las operaciones se realicen.

- 1. Ingrese al Módulo de Consultas y seleccione la opción Lotes.
- 2. El sistema le permitirá realizar la búsqueda del archivo cargado por Fecha o por Folio.
- 3. Deberá seleccionar en Tipo: SPID y dar clic en Consultar.

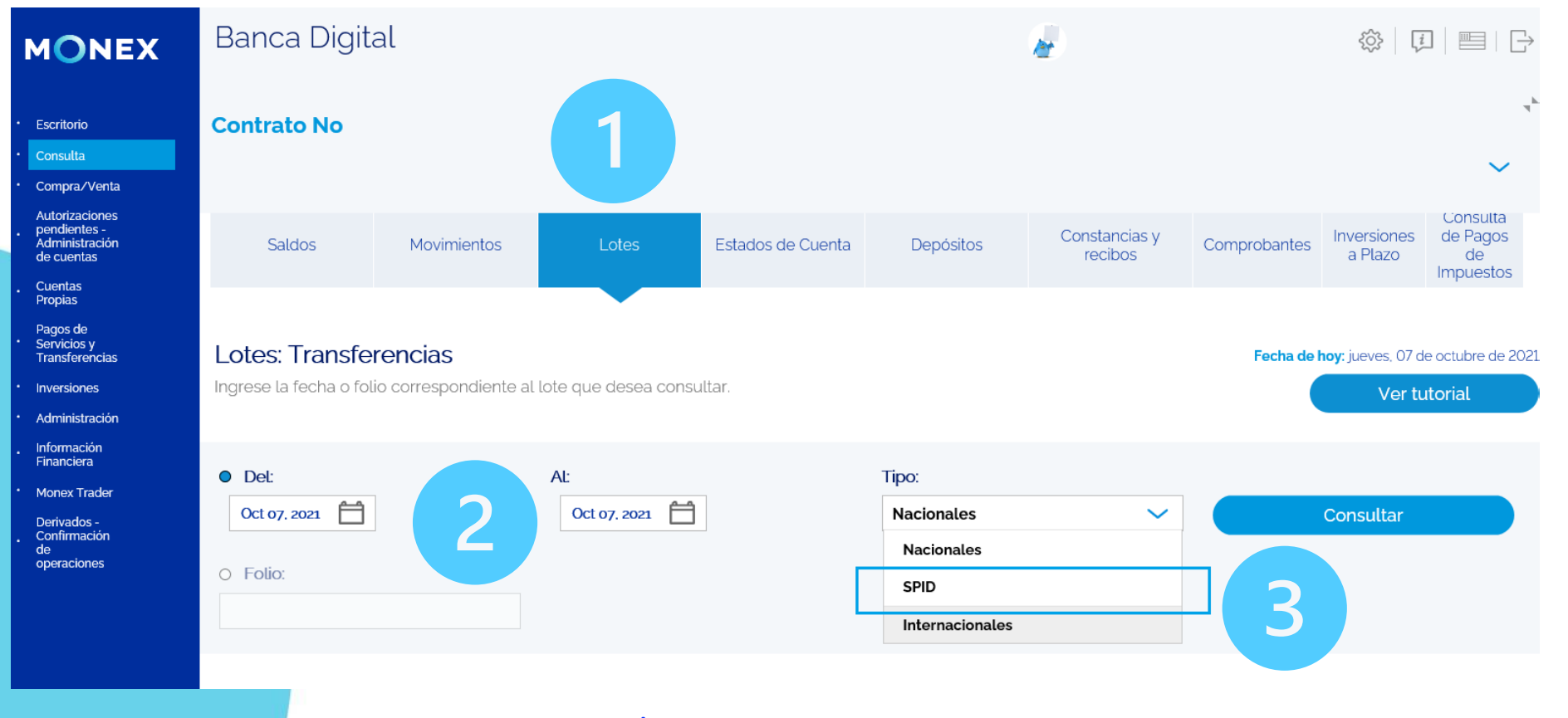

#### cashmanagement@monex.com.mx

**f**@GrupoFinancieroMonex

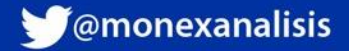

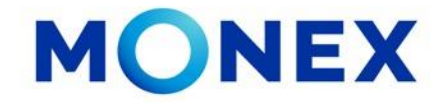

El sistema mostrará los archivos pendientes por procesar, podrá ver la información de la carga y el estatus Terminado.

Seleccionar el botón Ver 💿 para continuar con el proceso del archivo.

| MC                                                                              | NEX                    | Banca    | Digital    |                        |                               |                               |           |       |  |
|---------------------------------------------------------------------------------|------------------------|----------|------------|------------------------|-------------------------------|-------------------------------|-----------|-------|--|
| <ul> <li>Escritor</li> <li>Consult</li> <li>Compra</li> <li>Autoriza</li> </ul> | io<br>a<br>I/Venta     | Contrato | No         |                        |                               |                               |           | *     |  |
| . pendier<br>Adminis<br>de cuer                                                 | stración<br>itas       | Lotes en | /iados del | : 07/10/2021 al 07/10/ | 2021                          |                               |           |       |  |
| Pagos o<br>Servicio<br>Transfe                                                  | le<br>is y<br>rencias  | Folio    | Proceso    | Usuario                | Inicio                        | Fin                           | Estatus   |       |  |
| <ul> <li>Inversion</li> <li>Administration</li> </ul>                           | nes<br>stración        | 294006   | Carga      | LUZ RAMIREZ            | 07/10/2021 19:26:37 GMT-06:00 | 07/10/2021 19:26:37 GMT-06:00 | Terminado | 0     |  |
| <ul> <li>Informa</li> <li>Financia</li> <li>Monex</li> </ul>                    | ción<br>era<br>Trader  |          | Proceso    |                        |                               |                               |           |       |  |
| Derivad<br>. Confirm<br>de<br>operaci                                           | os -<br>Iación<br>ones |          |            |                        |                               |                               |           | < 1 > |  |

cashmanagement@monex.com.mx

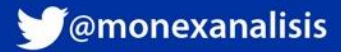

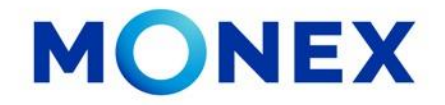

Se mostrará la información del archivo a procesar.

- 1. En la parte superior derecha de la pantalla, podrá ver las opciones: Cancelar Archivo y Procesar Archivo
- 2. El sistema indicará el total de registros en el archivo y si es que hubo algun cancelado

| MONEX                                                                                                    | Banca Digital                           |                               |                    |                  |  |
|----------------------------------------------------------------------------------------------------|-----------------------------------------|-------------------------------|--------------------|------------------|--|
| <ul> <li>Escritorio</li> <li>Consulta</li> <li>Compra/Venta</li> <li>Autorizaciones pendientes</li> <li>Administración de</li> </ul> | Contrato No                             | ~                             | 1                  | ۲,4              |  |
| Cuentas Propias                                                                                                    | Folio: <b>294281</b>                    |                               | Cancelar Archivo   | Procesar Archivo |  |
| Pagos de Servicios y     Transferencias     Inversiones                                                                              | Registro: 08/10/2021 17:18:23 GMT-06:00 |                               |                    |                  |  |
| <ul> <li>Administración</li> <li>Información Financiera</li> </ul>                                                                   | Carga                                   |                               | Proceso            |                  |  |
| <ul> <li>Monex Trader</li> <li>Derivados - Confirmación<br/>de operaciones</li> </ul>                                                | Usuario:                                | LUZ RAMIREZ                   | Usuario:           |                  |  |
|                                                                                                    | Inicio de carga:                        | 08/10/2021 17:18:24 GMT-06:00 | Inicio de proceso: |                  |  |
|                                                                                                    | Final de carga:                         | 08/10/2021 17:18:24 GMT-06:00 | Final de proceso:  |                  |  |
|                                                                                                    | Registros                               |                               |                    |                  |  |
|                                                                                                    | Cancelados:                             | • 2                           | Totales:           | • 36             |  |
|                                                                                                    |                                         | <u>cashmanagement@m</u>       | onex.com.mx        |                  |  |

**f**@GrupoFinancieroMonex

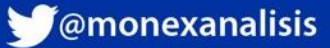

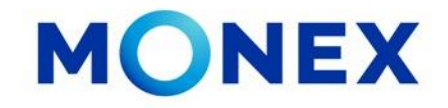

En la parte inferior de la pantalla, podrá ver el detalle de los registros cargados así como su estatus.

3. En esta opción podrá visualizar el detalle de los registros cargados así como motivo del los rechazos en caso se haberlos.

4. Para ver el motivo de cancelación, de clic en el ícono 🚦 y seleccione la opción Descripción de la carga.

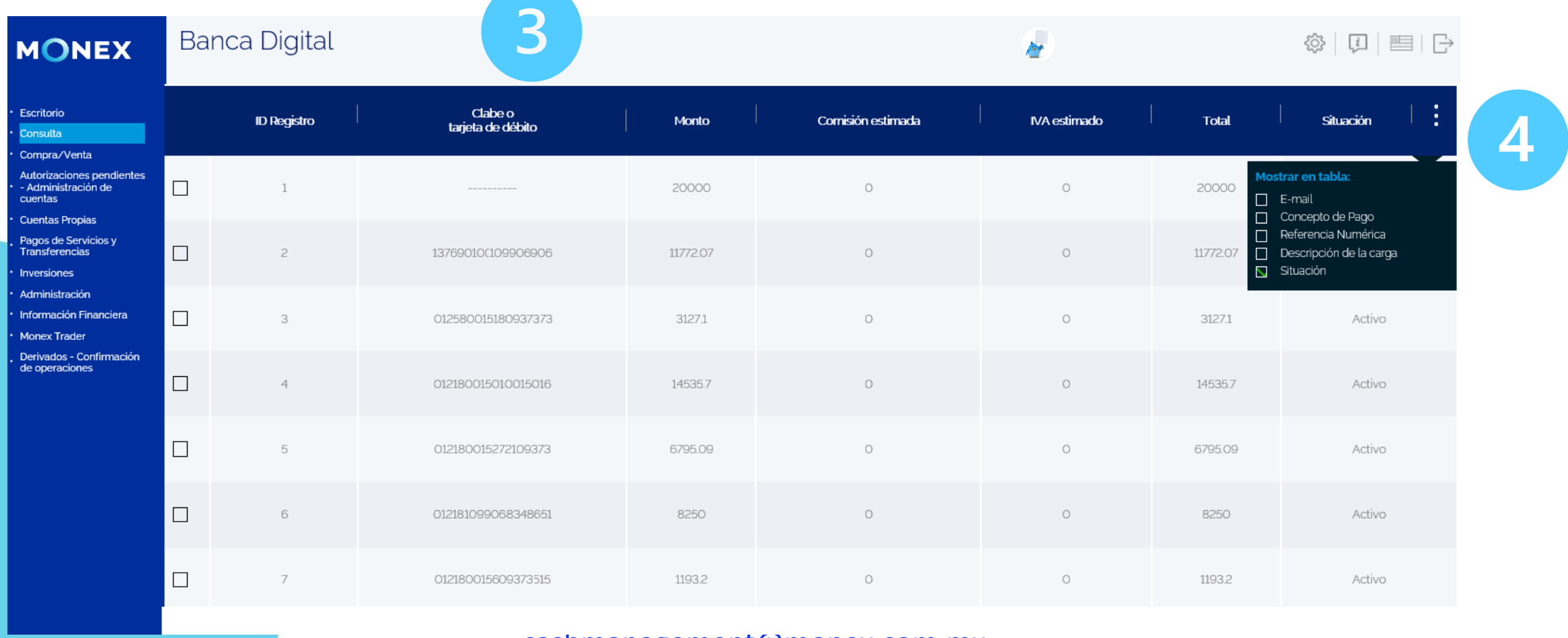

cashmanagement@monex.com.mx

**f** @GrupoFinancieroMonex

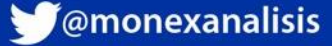

#### 5. Una vez que verificó todos los datos, de clic en Procesar Archivo.

**Transferencias SPID.** 

6. Ingrese la clave del token y de clic en Enviar.

MONEX

#### Escritorio Contrato No Compra/Venta Autorizaciones pendientes -Administración 5 O Folio: Cuentas Propias Pagos de Servicios y Transferenci Folio: 294006 Cancelar Archivo Procesar Archivo Inversione Administraciór Registro: 07/10/2021 19:26:36 GMT-06:00 Información Financiera Carga Proceso Monex Trade Derivados -Confirmació Usuario: LUZ RAMIREZ Usuario de operaciones Inicio de carga: 07/10/2021 19:26:37 GMT-06:00 Inicio de proceso: 07/10/2021 19:26:37 GMT-06:00 Final de proceso: Final de carga:

# Sistema de Autenticación Monex Ingrese la clave que muestra el Token para confirmar Pago da y agregue

#### cashmanagement@monex.com.mx

**f**@GrupoFinancieroMonex

Banca Digital

MONEX

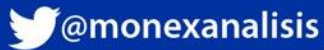

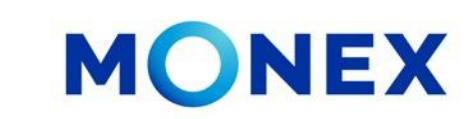

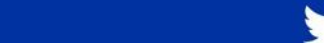

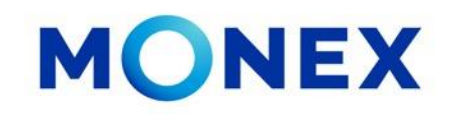

Después de procesar el archivo, el sistema mostrara la siguiente pantalla.

Espere que cambia a estatus Terminado y de clic en el ícono Ver para confirmar que todos los pagos se realizaron con éxito.

El sistema mostrará los pagos procesados correctamente y si hubo alguno con error.

| MONEX                                                                               | Banca             | Digital       |                       |                  |                               | ŵ                             | \$<br>      |
|-------------------------------------------------------------------------------------|-------------------|---------------|-----------------------|------------------|-------------------------------|-------------------------------|-------------|
| Escritorio     Consulta     Compra /Venta                                           | Contrato          | No            |                       |                  |                               |                               | ×<br>~      |
| Autorizaciones<br>pendientes -<br>Administración<br>de cuentas                      | o Folio:          |               |                       |                  |                               |                               |             |
| Cuentas     Propias     Pagos de     Servicios y     Transferencias     Inversiones | Lotes en          | viados del: ( | 07/10/2021 al 07/10/2 | 2021             |                               |                               |             |
| Administración     Información     Financiera                                       | Folio             | Proceso       | Usuario               | (                | Inicio                        | Fin                           | Estatus     |
| * Monex Trader<br>Derivados -<br>. Confirmación                                     | Carga LUZ RAMIREZ |               | 07/10/2021 19         | 926:37 GMT-06:00 | 07/10/2021 19:26:37 GMT-06:00 | Terminado 💿                   |             |
| de<br>operaciones                                                                   |                   | Proceso       | LUZ RAMIREZ           | 07/10/2021 19    | 329:45 GMT-06:00              | 07/10/2021 19:29:45 GMT-06:00 | Terminado 💿 |
|                                                                                     | Panca             | Digital       |                       |                  |                               |                               |             |
| MONEX                                                                               | DaliCa            | Digital       |                       |                  |                               | 歴                             |             |
| Escritorio     Consulta     Compra/Venta                                            | Contrato          | No            |                       |                  |                               |                               | ~           |
| Autorizaciones<br>pendientes -<br>Administración<br>de cuentas<br>Cuentas           | Final de carg     | a:            | 07/10/2021 19:20      | 6:37 GMT-06:00   | Final de proceso:             |                               |             |
| Propias<br>Pagos de<br>Servicios y                                                  | Registros         |               |                       |                  |                               |                               |             |
| Transferencias Inversiones Administración                                           | Cancelados:       |               |                       | • ()             | Totales:                      |                               | • 11        |
| . Información<br>Financiera                                                         |                   |               |                       |                  | Correctos:                    |                               | • 11        |

Con error:

cashmanagement@monex.com.mx

Derivados -Confirmación de operaciones

monex.com.mx

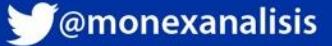

• 0

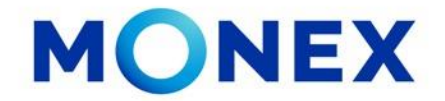

Las operaciones realizadas se podrán consultar en el módulo de Consulta\_ Movimientos Y podrá recuperar los comprobantes.

| MONEX                                                                                                    | Banca Digital                                                                                                    | ₩.                            |                         |         |            | ŵ   ♫      ⊖ |       |                                    |        |            |          |  |
|----------------------------------------------------------------------------------------------------|----------------------------------------------------------------------------------------------------|-------------------------------|-------------------------|---------|------------|--------------|-------|------------------------------------|--------|------------|----------|--|
| <ul> <li>Escritorio</li> <li>Consulta</li> <li>Compra/Venta</li> <li>Autorizaciones pendientes</li> <li>Administración de</li> </ul> | Contrato No                                                                                                    |                               |                         |         |            |              |       |                                    |        |            |          |  |
| cuentas<br>• Cuentas Propias<br>• Pagos de Servicios y<br>Transferencias                                                             | Descripción                                                                                                    | Fecha de<br>operación/captura | Fecha de<br>liquidación | Emisora | Referencia | Cantidad     | Plazo | Tasa Rend.<br>Primaria<br>unitaria | Precio | Importe    | Acciones |  |
| <ul> <li>Inversiones</li> <li>Administración</li> <li>Información Financiera</li> <li>Monex Trader</li> </ul>                        | INICIO DIA                                                                                                    |                               |                         | -       |            |              |       |                                    |        | \$8,000.00 |          |  |
| . Derivados - Confirmación<br>de operaciones                                                                                         | RETIRO por transferencia SFID Transferencia en<br>cuenta Bancaria<br>Nombre Receptor: BBVA BANCOMER   Monto<br>Pago: 1   Cuenta beneficiaria: 012D01515596477244  <br>Nombre Beneficiario: VELASCO SICILIA<br>VELASCO   Clave de Rastreo: 80729237  <br>Referencia Numerica: 123   Concepto del pago:<br>PRUEBA GUILLERMO   Fecha Confirmación de<br>Liquidación: 08-10-2021 11:24:29        | 08/10/2021                    | 08/10/2021              |         |            |              |       |                                    |        | -\$100     |          |  |
|                                                                                                    | RETIRO por transferencia SPI I Transferencia en<br>cuenta Bancaria<br>Nombre Receptor: BBVA BANCOMER   Monto<br>Pago: 1   Cuenta beneficiaria: 012882415301008824<br>  Nombre Beneficiario: MARTINEZ MARTINEZ<br>MARTINEZ MARTINEZ   Clave de Rastreo:<br>80729478   Referencia Numerica: 123   Concepto<br>del pago: PRUEBA LEO   Fecha Confirmación de<br>Liquidación: 08-10-2021 11:27:55 | 08/10/2021                    | 08/10/2021              |         |            |              |       |                                    |        | -\$100     |          |  |

cashmanagement@monex.com.mx

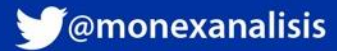

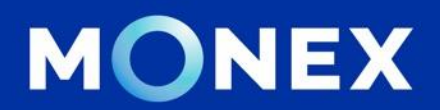

## Cash Management.

### cashmanagement@monex.com.mx

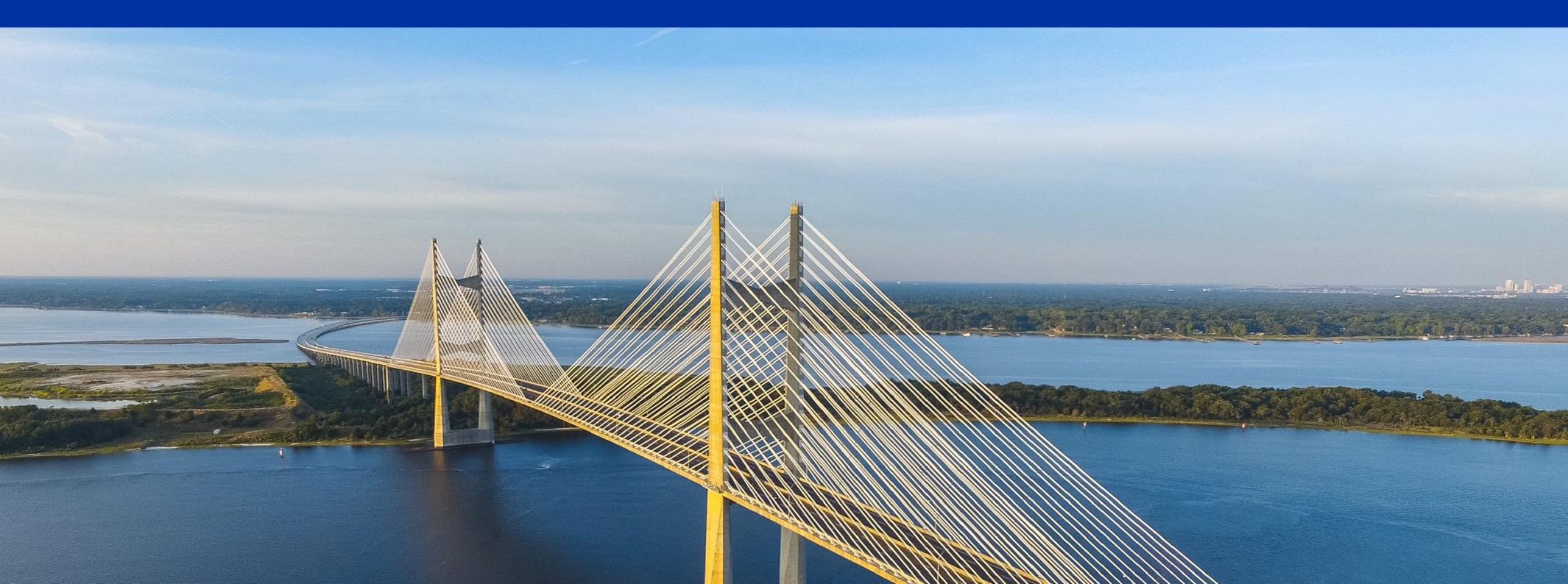

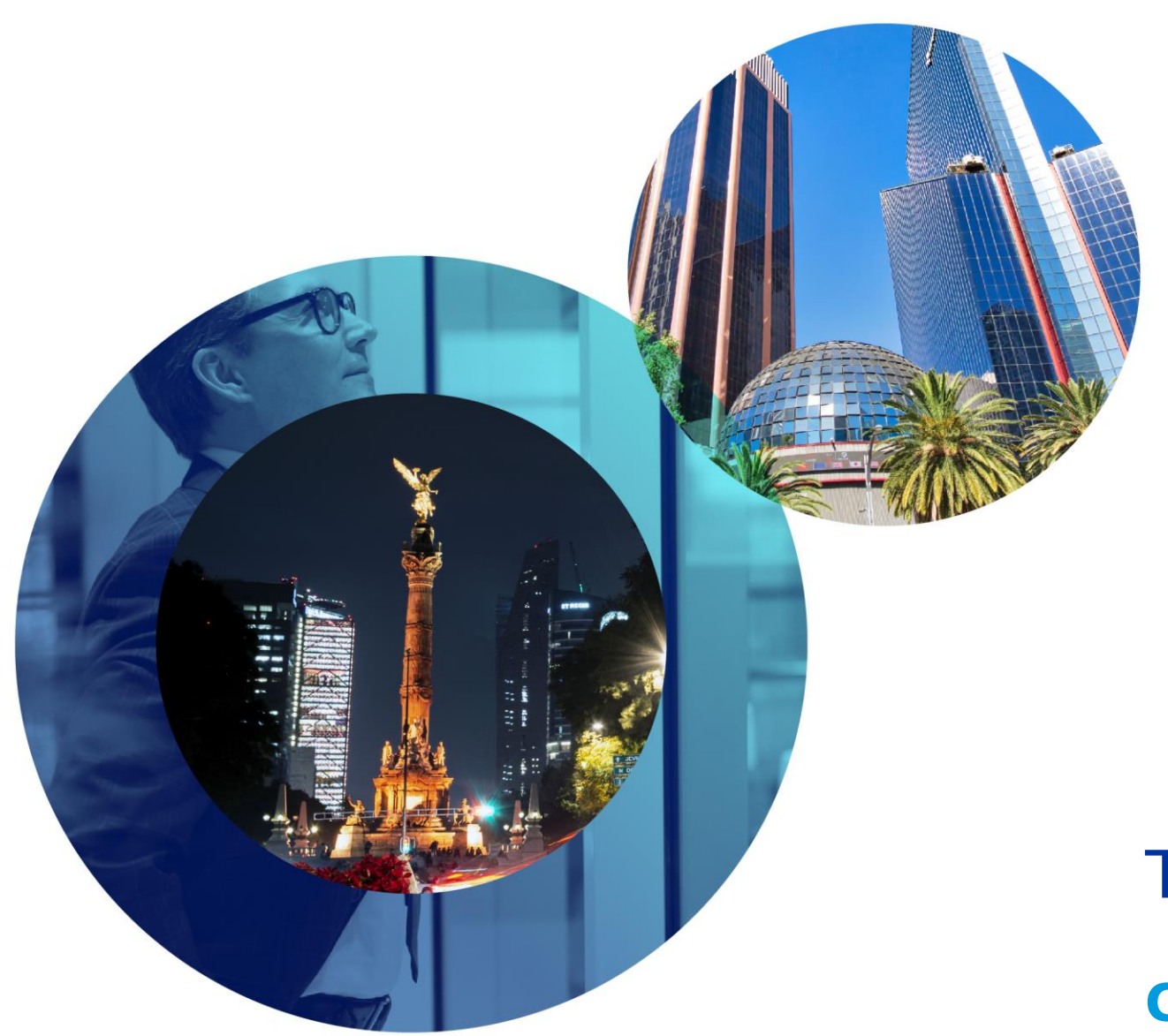

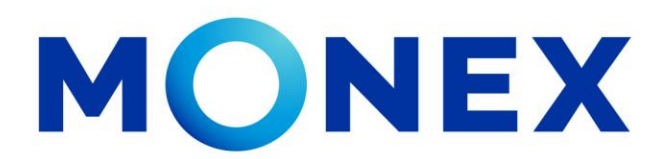

Mantente ágil

## Transferencias SPID.

#### **Cash Management**.

Transferencias SPID a través de Banca Digital.

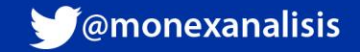